# LT50 SERIES | GETTING STARTED GUIDE

# HANDHELD GNSS DATA COLLECTOR

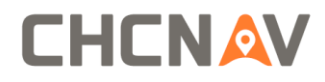

# **CONTENTS**

| 1. | Introducti | on2                           |
|----|------------|-------------------------------|
|    | 1.1.       | Technical Assistance2         |
|    | 1.2.       | Your Comments2                |
|    | 1.3.       | Safety Information2           |
|    | 1.4.       | Warning and Cautions2         |
|    | 1.5.       | Use and Care2                 |
| 2. | Overview   |                               |
|    | 2.1.       | Features                      |
|    | 2.2.       | Specifications                |
| 3. | LT50 Over  | rview5                        |
| 4. | Basic Ope  | ration6                       |
|    | 4.1.       | Insert SIM Card and power on7 |
|    | 4.2.       | Language & input9             |
|    | 4.3.       | Set Date/Time9                |
|    | 4.4.       | Display10                     |
|    | 4.5.       | WIFI11                        |
|    | 4.6.       | Bluetooth12                   |
|    | 4.7.       | USB Connection                |
|    | 4.8.       | Use Camera13                  |
|    | 4.9.       | Log in 4G14                   |
|    | 4.10.      | Scheduled power on & off14    |
|    | 4.11.      | Location16                    |
| 5. | Getting St | arted With GnssTool17         |
|    | 5.1.       | Connection                    |
|    | 5.2.       | CORS Login19                  |
|    | 5.3.       | Sky Plot19                    |
|    | 5.4.       | Debugging Data                |

# 1. INTRODUCTION

Thank you for choosing CHC LT50 Series GNSS Hand-held Receiver.

This Getting Started Guide will provide useful information about your receiver. It will also guide you through your first steps of using LT50 Series in the field.

# 1.1. TECHNICAL ASSISTANCE

If you have a problem and cannot find the information you need in the product documentation, contact your local dealer from which you purchased the LT50 Series. Alternatively, please request technical support using the CHC Website(<u>www.chcnav.com</u>) or CHC technical support email (<u>support@chcnav.com</u>).

# **1.2.** YOUR COMMENTS

Your feedback about this Getting Started Guide will help us to improve it in future revision. Please e-mail your comments to <a href="mailto:support@chcnav.com">support@chcnav.com</a>.

### 1.3. SAFETY INFORMATION

This manual describes CHC LT50 Series GNSS Data Collecting Terminal. Before using the LT50 Series, please make sure that you have read and understood this Getting Started Guide, as well as the safety requirements.

# 1.4. WARNING AND CAUTIONS

An absence of specific alerts does not mean that there are no safety risks involved.

A Warning or Caution information is intended to minimize the risk of personal injury and/or damage to the equipment.

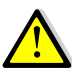

WARNING-A Warning alerts you to a potential misused or wrong setting of the equipment.

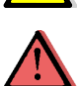

CAUTION-A Caution alerts you to a possible risk of serious injury to your person and/or damage to the equipment.

# 1.5. USE AND CARE

The LT50 Series is designed to withstand the rough environment that typically occurs in the field. However, the LT50 Series is high-precision electronic equipment and should be treated with reasonable care.

# 2. **Overview**

# 2.1. FEATURES

LT50is the high-end GNSS handheld which supports Android 7.1 platform. It's a FAD-W high accuracy handheld which can reach 10cm to 2m accuracy as different hardware configuration. Meanwhile, its dust and water proof level is IP67 and can survive 1.2m fall onto concrete. With 4000mAh Li-ion battery, it can continuously workmore than 10h. QC 3.0 and fingerprint technology will enormously enhance the speed of charging and the security of data. LT50 can track GPS+GLONASS or GPS+BDS as user wanted.

# 2.2. SPECIFICATIONS

| Operating System | Android 7.1                            |
|------------------|----------------------------------------|
| CPU              | Eight-core 1.4 GHz(2.0/2.2GHzoptional) |
| RAM              | 3GB (4GB optional)                     |
| Flash Memory     | 32GB (64 GB or 128 GB optional)        |
| Memory Extend    | Micro SD, up to 128G                   |
| GNSS             | Support GPS+GLONASS or GPS+BDS         |
| Accuracy         | Stand alone:<2.5m; SBAS: 2m            |
| Channel          | 72                                     |
| Cold Start       | 30s                                    |
| Warm Start       | 1s                                     |
| WIFI             | 802.11 a/b/g/n/ac,2.4GHz/5GHz          |
| Cellular Modem   | TDLTE, EVDO, GSM, WCDMA                |
| Bluetooth        | V4.1                                   |
| USB              | Type C                                 |
| Li-ion Battery   | 4000mAh                                |
| Voltage          | 3.8V                                   |
| Battery Life     | >10h(continuous work)                  |
| Charging Time    | 3 h                                    |
| Front Camera     | 2.0 megapixel                          |
| Back Camera      | 8.0 megapixel                          |
| Flash Light      | Support                                |

### **Physical specifications**

### Display

- Size: 5.5inch Corning Gorilla Glass touch screen
- Resolution: 1280\*720
- Brightness: 450cd/m<sup>2</sup>
- Touch screen: Capacitance touch, 5 points touch screen

### Physical

- Dust proof and waterproof: IP67
- Shock: Survives a 1.2meter drop onto concrete
- Humidity: 5%RH 95%RH(without condensation)
- Dimension: 164.9mm\*83.5mm\*13mm(L\*W\*H)
- Weight: 198g (with battery)
- Operating temperature:-20  $^\circ\!\mathrm{C}$  to + 35  $^\circ\!\mathrm{C}$
- Storage temperature: -30  $^\circ\!{\rm C}$  to + 70  $^\circ\!{\rm C}$

### **Physical Properties**

- G-sensor: Support
- Light sensor: Support
- E-compass: Support
- Gyroscope: Support

# 3. LT50 OVERVIEW

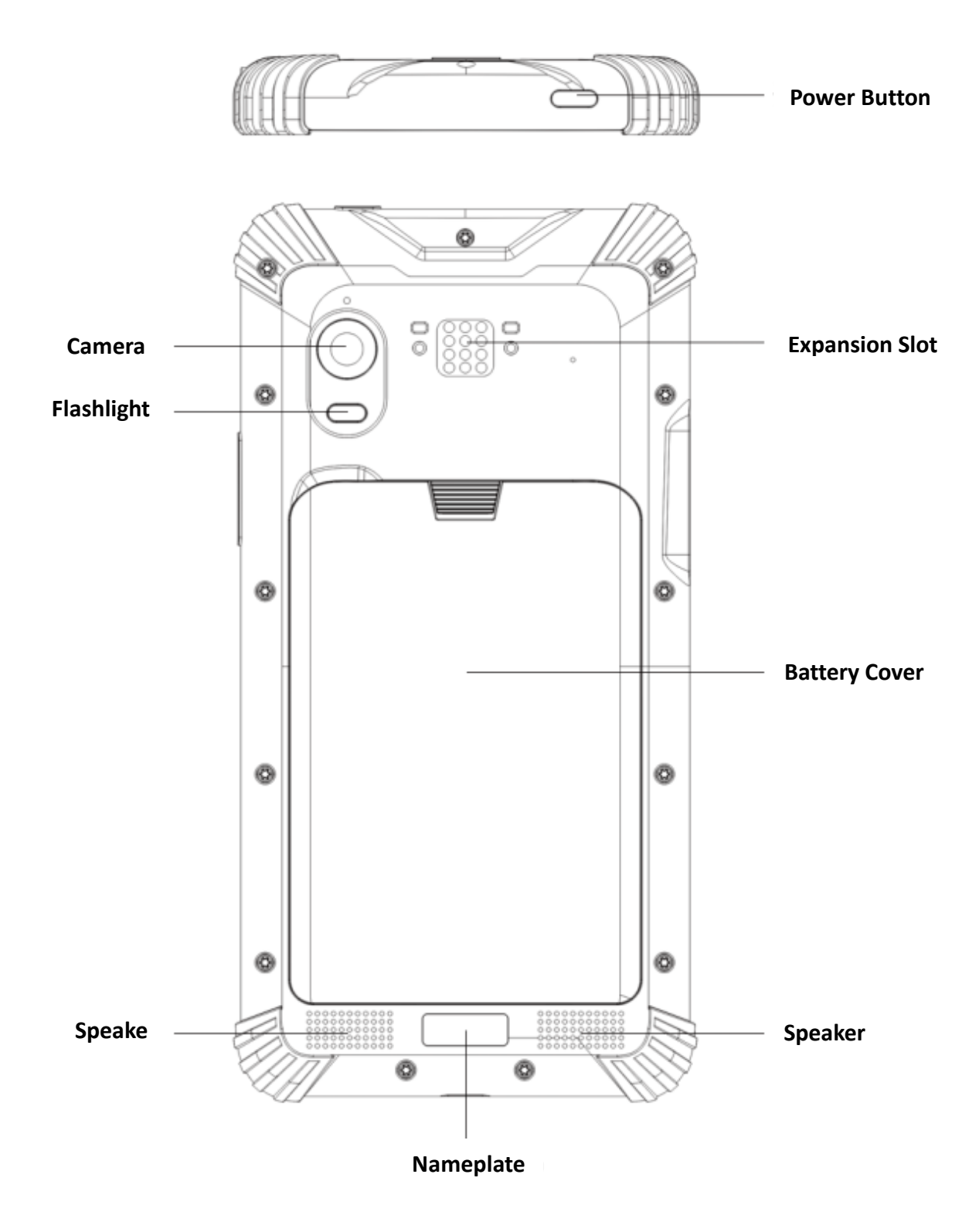

### • Power Button

- Power ON: Press the button for 1-2 seconds, the Power Indicator will turn on and the boot screen will appear, and then the LT50 will enter the operation system after 30 seconds.
- Power OFF: Press the button for 1-2 seconds, the "SELECT" dialogue box will pop up, select "Power off" to turn off the device.
- Return: Press the button to go back to last menu.

# 4. BASIC OPERATION

#### 4.1. INSERT SIM CARD AND POWER ON

- Referto 3.4 Installation find the SIM card and TF card slot, and then insert the cards into slots • correctly.
- Before powering on LT50, please make sure the battery has plenty of power. Then long press the • power button to turn on LT50 and enter its home screen.

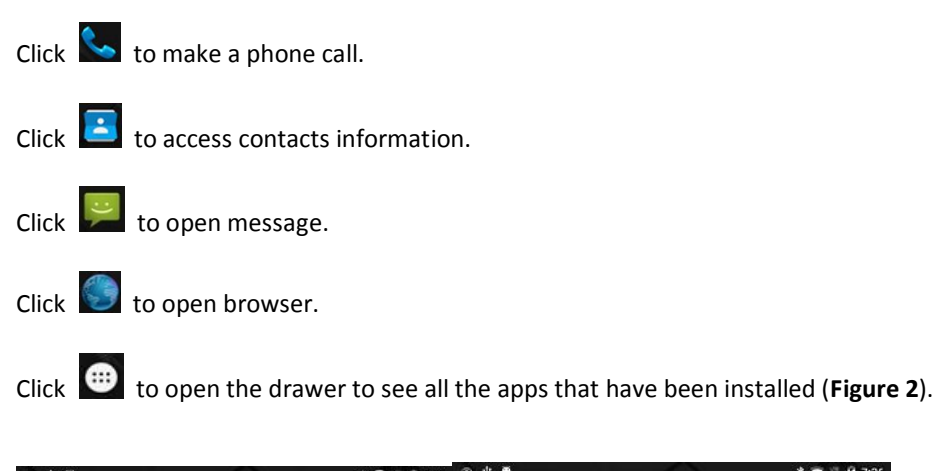

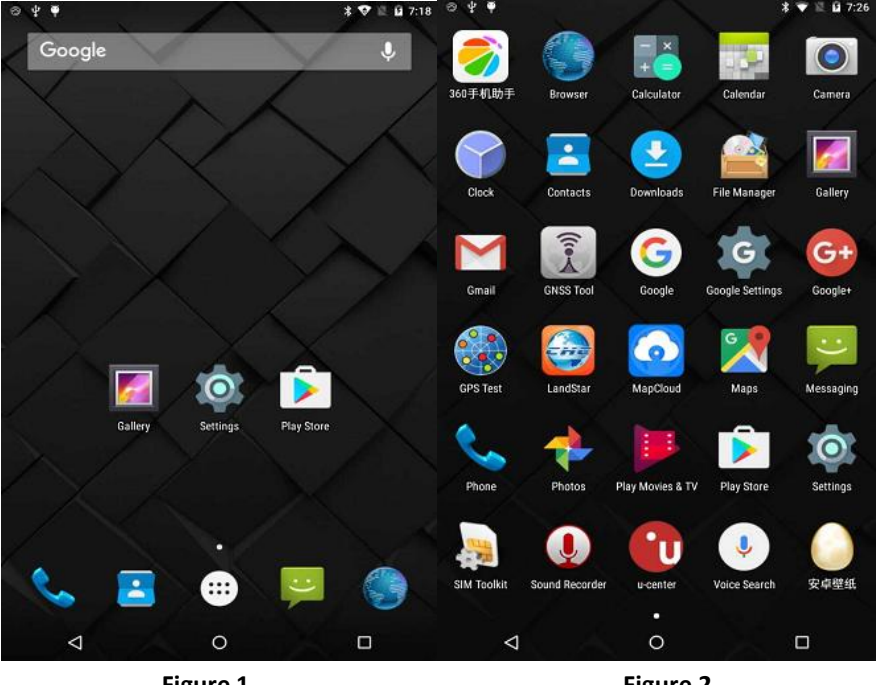

Figure 1

Figure 2

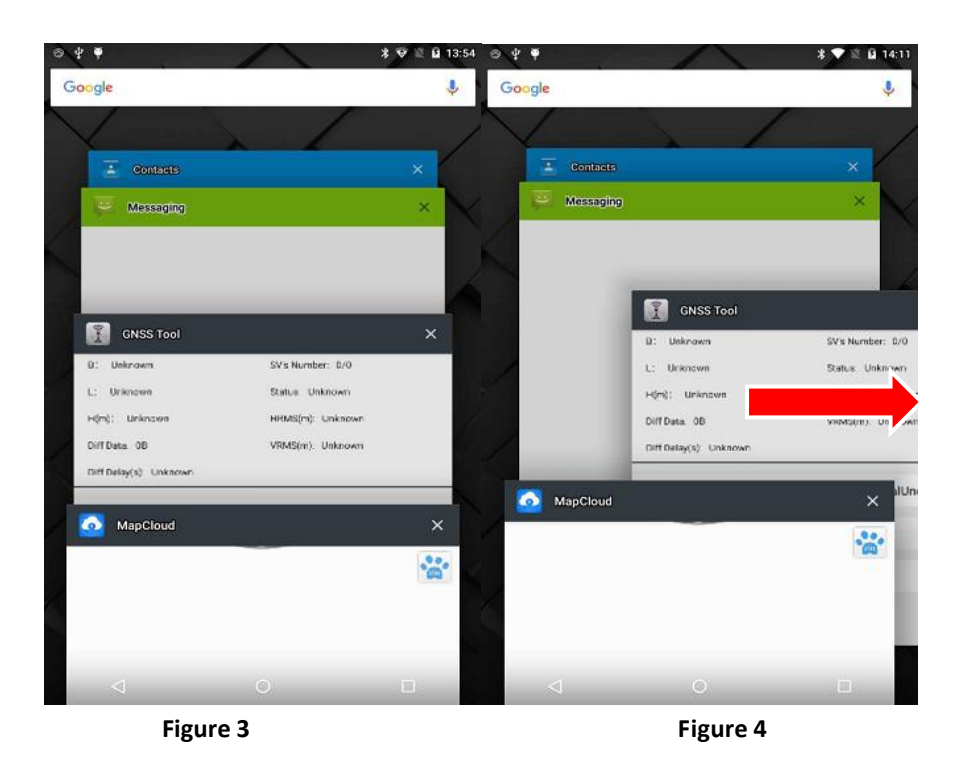

Use virtual button key to facilitate your operation with LT50.

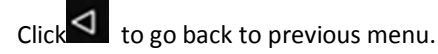

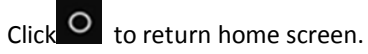

Click to see all the running apps (Fig. 3) and then you can remove apps by sliding them right (Fig. 4).

• After powering on LT50 (refer to **4.2 Power on**), Click Settings/SIM card to turn on the SIM cards.

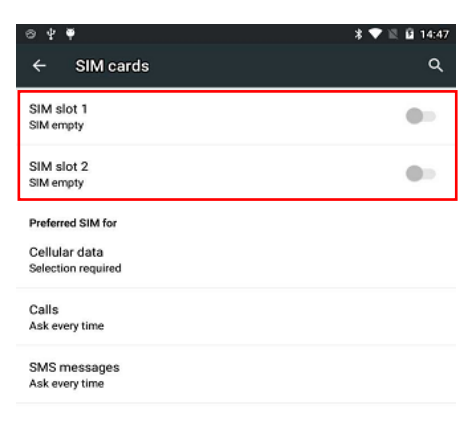

| $\bigtriangledown$ | 0 |  |
|--------------------|---|--|

# 4.2. LANGUAGE & INPUT

Click Settings/Language& input/Language to select language.

| ← Language & input       ← Language         Language & English (United States)       Bahasa Indonesia         Spell checker (AOSP)       Bahasa Melayu         Android Spell Checker (AOSP)       Català         Personal dictionary       Català         Keyboard & Input methods       Céstina         Current Keyboard & Input methods       Dansk         Current Keyboard (AOSP)       Deutsch (Deutschland)         Soo演示键盘       Deutsch (Österreich)         Google Pinyin Input       Eesti         Google voice typing       English (United Kingdom)                                                                                                    | 0 Y Ø                                         | * 🎔 🖹 🖬 13:52 | ⊗ \$   | Ŧ                  |   | * 💎 🖹 🖬 13:52 |
|----------------------------------------------------------------------------------------------------|-----------------------------------------------|---------------|--------|--------------------|---|---------------|
| Language<br>English (United States)         Bahasa Indonesia           Spell checker<br>Android Spell Checker (AOSP)         Bahasa Melayu           Personal dictionary         Català           Keyboard & input methods         Čeština           Current Keyboard<br>360滴示键盘         Dansk           Android Keyboard (AOSP)<br>English (US)         Deutsch (Deutschland)           360滴示键盘         Deutsch (Österreich)           Google Pinyin Input<br>Chinese Pinyin         Eesti           Google voice typing<br>Automatic         English (United Kingdom)                                                                                                    | ← Language & input                            | ۹             | ÷      | Language           |   | ۹             |
| Spell checker<br>Android Spell Checker (AOSP)         Bahasa Melayu           Personal dictionary         Català           Keyboard & input methods         Céstina           Current Keyboard<br>360%示键盘         Dansk           Android Keyboard (AOSP)         Dansk           fandish (US)         Deutsch (Deutschland)           600%示键盘         Deutsch (Österreich)           Google Pinyin Input<br>Chinese Pinyin         Eesti           Google vicie typing<br>Automotie         English (United Kingdom)                                                                                                    | Language<br>English (United States)           |               | Bahas  | a Indonesia        |   |               |
| Personal dictionary         Català           Keyboard & input methods         Čeština           Current Keyboard         Dansk           Jourspect (USS)         Dansk           Android Keyboard (AOSP)         Deutsch (Deutschland)           Google Pinyin Input<br>Chinese Pinyin         Deutsch (Österreich)           Google Pinyin Input<br>Chinese Pinyin         English (United Kingdom)                                                                                                    | Spell checker<br>Android Spell Checker (AOSP) |               | Bahas  | a Melayu           |   |               |
| Keyboard & input methods         Čeština           Gurrent Keyboard         Dansk           Jandrafic Keyboard (AOSP)         Deutsch (Deutschland)           Androfic Keyboard (AOSP)         Deutsch (Deutschland)           360%ភrs键a         Deutsch (Österreich)           360%arsite Pinyin Input<br>Chinese Pinyin         Eesti           Soogle Pinyin Input<br>Chinese Pinyin         English (United Kingdom)                                                                                                    | Personal dictionary                           |               | Català | ì                  |   |               |
| Current Keyboard<br>360凍示鍵盘         Dansk           Android Keyboard (AOSP)<br>English (US)         Deutsch (Deutschland)           360凍示键盘         Deutsch (Österreich)           360凍示键盘         Eustch (Österreich)           Google Pinyin Input<br>Chinese Pinyin         Essti           Google voice typing<br>Automation         English (United Kingdom)                                                                                                    | Keyboard & input methods                      |               | Češtir | a                  |   |               |
| Android Keyboard (AOSP)<br>English (US)     Deutsch (Deutschland)       360演示键盘     Deutsch (Österreich)       Google Pinyin Input<br>Chinese Pinyin     Eesti       Google voice typing<br>Automatic     English (United Kingdom)                                                                                                    | Current Keyboard<br>360演示鍵盘                   |               | Dansk  |                    |   |               |
| 360演示键盘 Deutsch (Österreich)<br>Google Pinyin Input<br>Chinese Pinyin<br>Google voice typing<br>Automatic                                                                                                    | Android Keyboard (AOSP)<br>English (US)       |               | Deuts  | ch (Deutschland)   |   |               |
| Google Pinyin Input<br>Chinese Pinyin     Eesti       Google voice typing<br>Automatic     English (United Kingdom)                                                                                                    | 360演示键盘                                       |               | Deuts  | ch (Österreich)    |   |               |
| Google voice typing English (United Kingdom)                                                                                                    | Google Pinyin Input<br>Chinese Pinyin         |               | Eesti  |                    |   |               |
| Automatic Contract Contract Co | Google voice typing<br>Automatic              |               | Englis | h (United Kingdom) |   |               |
| Speech English (United States)                                                                                                    | Speech                                        |               | Englis | h (United States)  |   |               |
| Voice input Español (España)                                                                                                    | Voice input                                   |               | Españ  | ol (España)        |   |               |
|                                                                                                    | Text-to-speech output                         |               |        | 1                  | 0 |               |

# 4.3. SET DATE/TIME

Click Settings/Date & time and enter Date & time interface.

| ⊖ ¥ ♥                                                 | * 🐨 🖹 🖬 10:34 |
|-------------------------------------------------------|---------------|
| ← Date & time                                         | ۹             |
| Automatic date & time<br>Use network-provided time    |               |
| Automatic time zone<br>Use network-provided time zone | -             |
| Set date<br>April 13, 2017                            |               |
| Set time<br>10:34 AM                                  |               |
| Select time zone<br>GMT+08:00 China Standard Time     |               |
| Use 24-hour format<br>1:00 PM                         |               |
|                                                       |               |

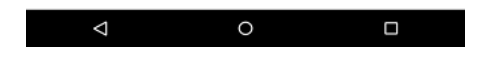

If you want to use date and time from network or GPS, click Automatic date & timeto select Use network-provided time or Use GPS-provided time:

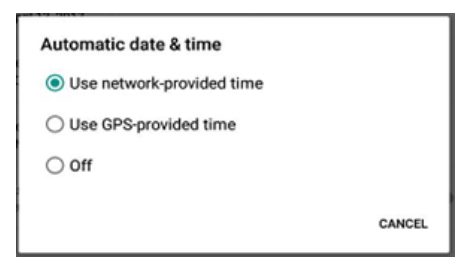

If you want to set date and time by yourself, please turn off the **Automatic date & time** first and then click **Set date** and **Set time to** start your own settings.

| Select time zone<br>GMT+08:00 China Standard Time |  |
|---------------------------------------------------|--|
| Use 24-hour format<br>1:00 PM                     |  |

You can also customize your time zone and choose whether to use 24-hour format in this interface.

# 4.4. DISPLAY

ClickSettings/Display to enter Display interface.

| ල අ <b>ම</b>                                                         | * 💎 🖹 🖬 10:20 |
|----------------------------------------------------------------------|---------------|
| ← Display                                                            | ۹             |
| Personalize                                                          |               |
| MiraVision™<br>Display picture quality optimization                  |               |
| Wallpaper<br>Default                                                 |               |
| Display                                                              |               |
| Brightness level                                                     |               |
| Adaptive brightness<br>Optimize brightness level for available light |               |
| Sleep<br>After 10 minutes of inactivity                              |               |
| Daydream<br>Clock                                                    |               |
| Font size<br>Normal                                                  |               |
| Rotate the contents of the screen                                    |               |
| Stay in portrait view                                                |               |
|                                                                      |               |
|                                                                      |               |
|                                                                      |               |
|                                                                      |               |
|                                                                      |               |
|                                                                      |               |

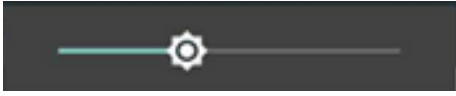

Brightness adjusting: Click Brightness level to adjust it according to your preference.

| Sleep        |        |
|--------------|--------|
| ○ 15 seconds |        |
| ◯ 30 seconds |        |
| ◯ 1 minute   |        |
| ○ 2 minutes  |        |
| ◯ 5 minutes  |        |
| I0 minutes   |        |
| ◯ 30 minutes |        |
| ○ Never      |        |
|              |        |
|              | CANCEL |

**Sleep**: Click to optimize the inactivity time LT50 needs to close screen.

| Font size     |        |
|---------------|--------|
| ⊖ Small       |        |
| Normal        |        |
| ⊖ Large       |        |
| ○ Extra large |        |
|               | CANCEL |

Font size: Click to change the font size.

### 4.5. WIFI

Click **Settings/WIFI** to switch on the button.

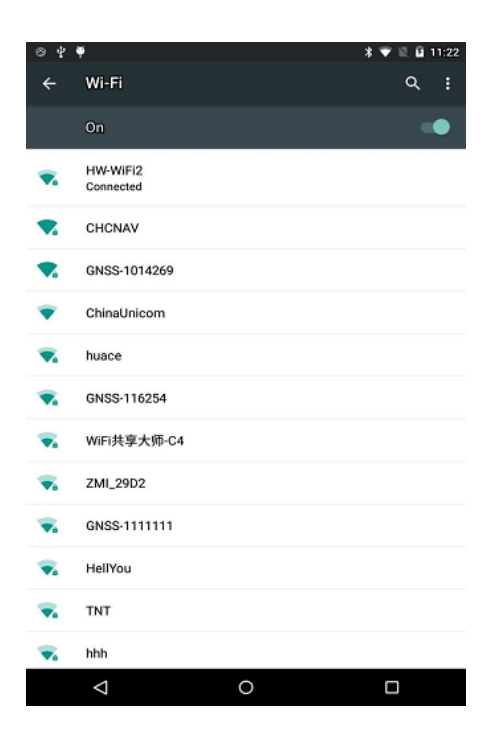

Select WIFI and type in its password to connect.

| Security<br>WPA/WPA2 PSK |        |         |
|--------------------------|--------|---------|
| Password                 |        |         |
| Show password            |        |         |
| Advanced options         |        |         |
|                          | CANCEL | CONNECT |

# 4.6. BLUETOOTH

Click Settings/Bluetooth to turn on the Bluetooth.

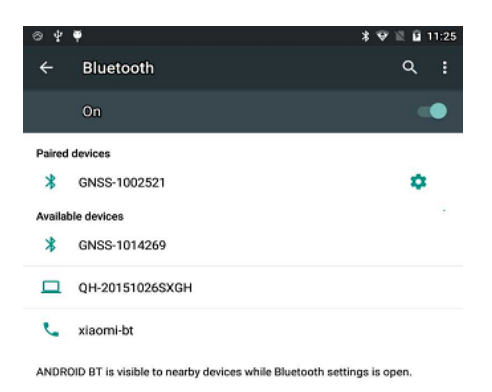

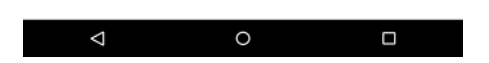

Find nearby devices and pair with it.

| Paired devices |        |    |
|----------------|--------|----|
| Name           |        |    |
| GNSS-1002521   |        |    |
|                | FORGET | ок |
|                | Tonder | U. |

# 4.7. USB CONNECTION

For connection or data transmission between LT50 and office computer, please use the USB data cable as

shown below.

Click **Settings/Developer options/USB debugging** to make sure this function is switched on. After USB data cable is connected with PC, wait until the **Allow USB debugging** dialogue pops up, click OK.

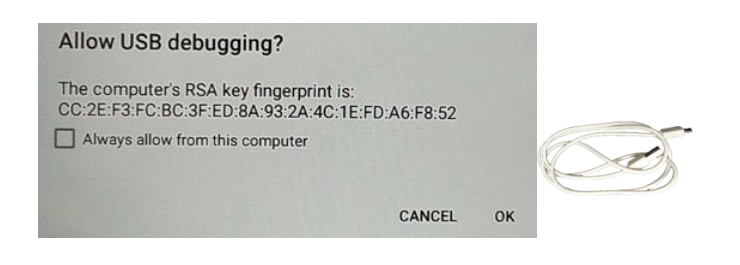

You can also use third party software to manage the documents and data stored inLT50 and install software like GNSS Tool into it.

### 4.8. USE CAMERA

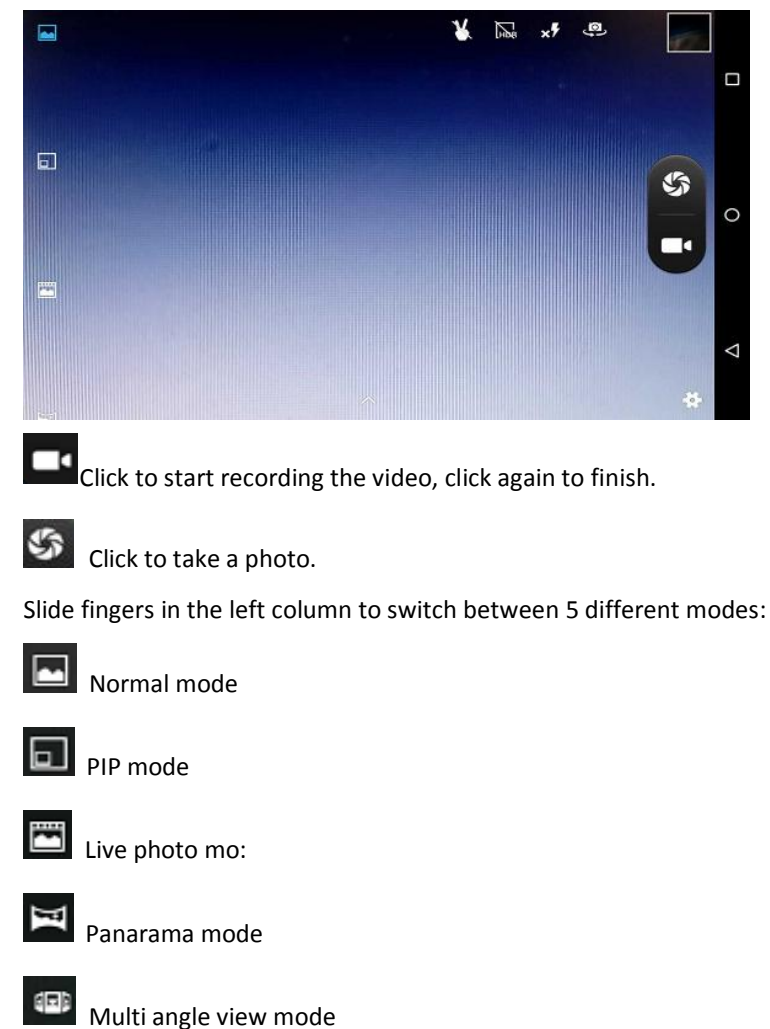

Make sure that the battery is charged and installed in the receiver.

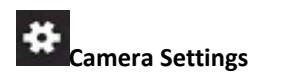

Click to configure related parameters.

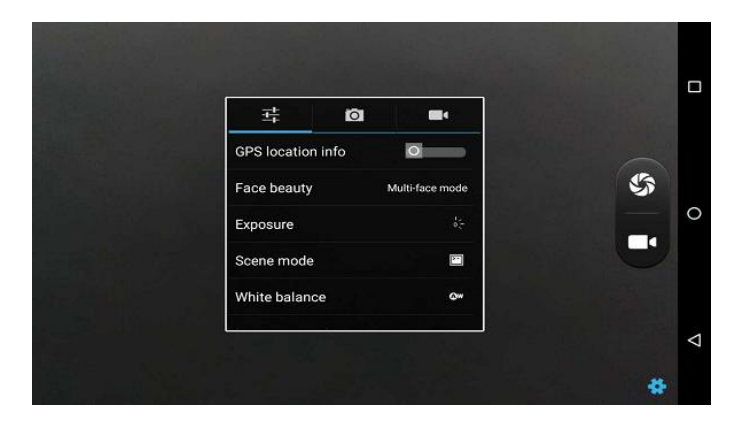

### 4.9. LOG IN 4G

After inserting your SIM card, click **Settings/More/Mobile Networks/Preferrednetwork type** and select corresponding network type of your SIM card. Then Click SIM card icon in the pull down menu and turn on **Mobile data** and click **More Settings** to see data usage.

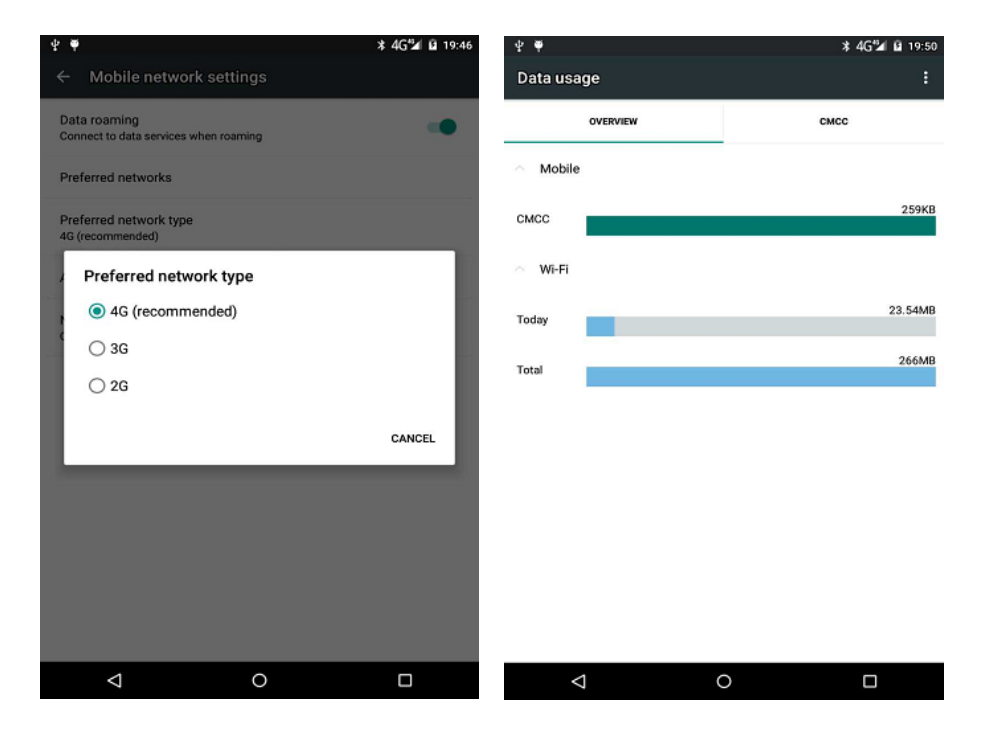

# 4.10. SCHEDULED POWER ON & OFF

LT50 allows users to achieve scheduled power on and off by setting the power up & off time and repeat time beforehand.

| ⊙ Å ≜                               | ≱ 💎 🗟 🖬 14:59 | ල ද <b>ම</b>          | * 🕫 🗉 🕯 | 15:00 |
|-------------------------------------|---------------|-----------------------|---------|-------|
| Schedule power on & off             |               | Set schedule power on | REVERT  | DONE  |
| © 07:00                             |               | Time<br>07:00         |         |       |
| 08:30     Mon, Tase, Wed, Thus, Fri |               | Repeat<br>Every day   |         |       |

| $\bigtriangledown$ | 0 | $\triangleleft$ | 0 |  |
|--------------------|---|-----------------|---|--|
|                    |   |                 |   |  |

Set the Scheduled power on time and click OK.

| 07:00             |          |                 |  |  |
|-------------------|----------|-----------------|--|--|
| 23<br>22 11<br>10 | 00<br>12 | 13<br>1 14<br>2 |  |  |
| 21 9              | .h       | 3 15            |  |  |
| 20 8 7            | 6<br>18  | 4<br>5<br>17    |  |  |
|                   | CA       | NCEL OK         |  |  |

Set scheduled power on repeat time and click OK.

| Repeat     |        |    |
|------------|--------|----|
| 🗹 Monday   |        |    |
| Tuesday    |        |    |
| Vednesday  |        |    |
| Thursday   |        |    |
| Friday     |        |    |
| 🗹 Saturday |        |    |
| 🗹 Sunday   |        |    |
|            | CANCEL | ок |

Scheduled power off time settings is the same with Scheduled power on.

# 4.11. LOCATION

Click **Settings/Location** to switch on location service.

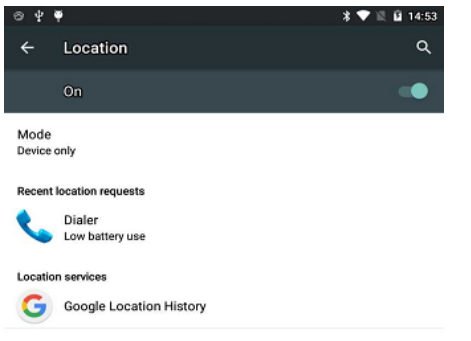

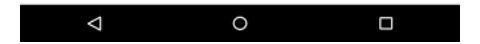

# 5. GETTING STARTED WITH GNSSTOOL

# 5.1. CONNECTION

1. OpenGNSSTool and click [Connect] menu and select [Device Type] and [Connection Type]/[Device ID] in connect interface.

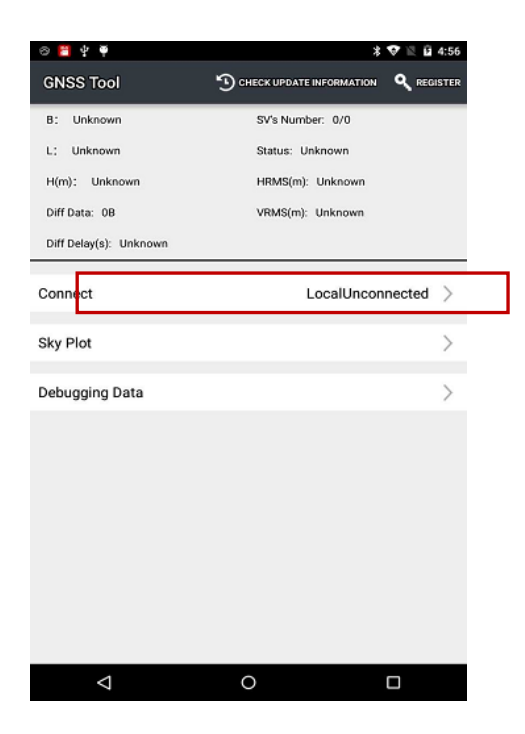

2. **Device Type**: There are 4 types of Device Type: **Smart RTK**, **GNSS RTK**, **Local** and **Peripheral**. Here for LT50, we choose **Local**.

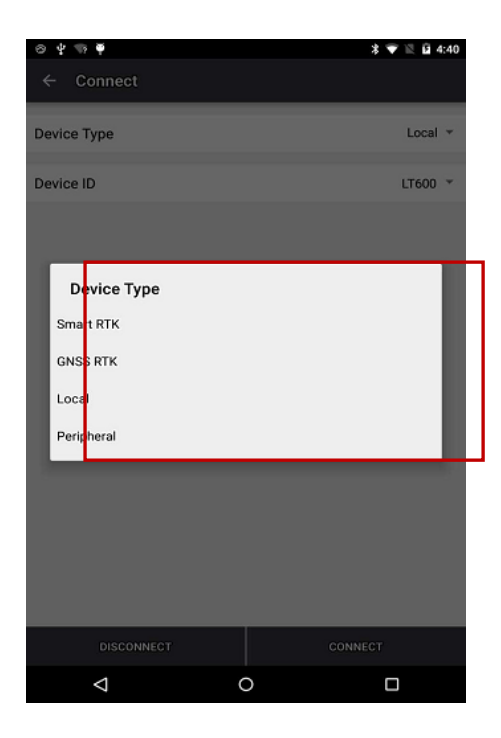

3. **Connection Type:** For smart RTK (like i80), we select**Bluetooth**, **WIFI**or**Demonstration**.For GNSS RTK (like X91), we select**Bluetooth**, and **Demonstration**. For Local and Peripheral,we select the specific device type that we use. Here we select **LT50** for **Connection Type**.

| ○ ‡ ♥                                                |   | * 💎 🖹 🖬 1:45   | ⊗ 4 ¥                                        |    | * 💎 🖹 🖬 1:45 |
|------------------------------------------------------|---|----------------|----------------------------------------------|----|--------------|
| ← Connect                                            |   |                | ← Connect                                    |    |              |
| Device Type                                          |   | Smart RTK 🔻    | Device Type                                  |    | GNSS RTK 🔻   |
| Connection Type                                      |   | Bluetooth 👻    | Connection Type                              |    | Bluetooth *  |
| Target Bluetooth                                     |   | GNSS-1002521 > | Target Bluetooth                             | GN | ss-1002521 > |
| Connection Type<br>Bluetooth<br>WiFi<br>Demostration |   |                | Connection Type<br>Blueteoth<br>Demostration |    |              |
| DISCONNECT                                           |   |                |                                              |    | NECT         |
| Þ                                                    | 0 |                | $\triangleleft$                              | 0  |              |

4. Click [Connect] to connect with the receiver successfully and go back to the previous interface.

| ψΨ   | i                    |         | 🕈 🕈 🔍 📓 3:58    | ⊖ \$ <b>₽</b>        | 🕈 🕈 🗮 🖬 1:48                        |
|------|----------------------|---------|-----------------|----------------------|-------------------------------------|
|      | Connect              |         |                 | GNSS Tool            | CHECK UPDATE INFORMATION 9 REGISTER |
| Devi | ce Type              |         | Local 🔻         | B: 31:09:58.6950N    | SV's Number: 12/18                  |
|      |                      |         |                 | L: 121:17:19.0086E   | Status: Single                      |
| Devi | ce ID                |         | Local Android 🔻 | H(m): 45.900         | HRMS(m): 1.628                      |
|      |                      |         |                 | Diff Data: 0B        | VRMS(m): 4.000                      |
|      |                      |         |                 | Diff Delay(s): 0.000 |                                     |
| Γ    | Message              |         |                 | Connect              | LocalConnect Successfully           |
|      | Connect Successfully |         |                 | Diff Data Source     | CORSLogout >                        |
|      |                      | 100/100 | Sky Plot        | >                    |                                     |
|      |                      |         | ок              | Debugging Data       | >                                   |
|      |                      |         |                 |                      |                                     |
|      |                      |         |                 |                      |                                     |
|      |                      |         |                 |                      |                                     |
|      |                      |         |                 |                      |                                     |
|      |                      |         |                 |                      |                                     |
|      | $\bigtriangledown$   | 0       |                 | $\bigtriangledown$   | 0                                   |

# 5.2. CORS LOGIN

After finishing connection successfully, we can log in CORS to receive differential data.

1. Click **Diff Data Source** in the main interface, type in IP, Port, Source Table and other parameters and then click **LOGIN**.

| © ⊈ ♥<br>GNSS Tool                                                       | ♀ * ▼ № 🖬                                                                | 1:48<br>ISTER | ⊗ ⊉ ♥<br>← Diff Data Source     | 🛛 🛊 🖤 🖹 🖬 1:48 |
|--------------------------------------------------------------------------|--------------------------------------------------------------------------|---------------|---------------------------------|----------------|
| B: 31:09:58.6950N<br>L: 121:17:19.0086E<br>H(m): 45.900<br>Diff Data: 0B | SV's Number: 12/18<br>Status: Single<br>HRMS(m): 1.628<br>VRMS(m): 4.000 |               | Diff Data Source<br>CORS        | cors >         |
| Connect<br>Diff Data Source                                              | LocalConnect Successfully<br>CORSLogout                                  | >             | Port<br>Source Table            | >              |
| Sky Plot<br>Debugging Data                                               |                                                                          | >             | Password<br>Correction Data: 0B |                |
|                                                                          |                                                                          |               | LOGIN                           | BACK           |
|                                                                          |                                                                          |               |                                 |                |
| Q                                                                        | o 🗆                                                                      |               | ⊲ (                             |                |

# 5.3. SKY PLOT

Click **Sky Plot** and see how many satellites (including GPS, GLONASS, BDS, GALILEO and SBAS) the device is currently tracking.

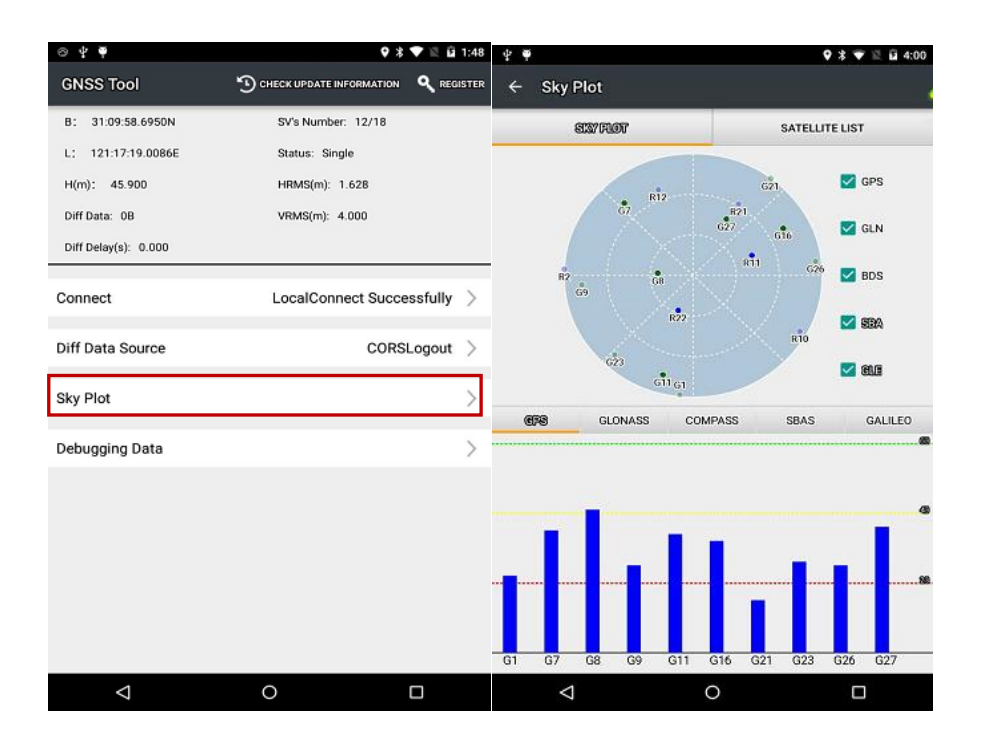

# 5.4. DEBUGGING DATA

Click **Debugging Data**to enter data debugging interface. Click **HEX** to change the data into txt format, you can also pause, save and clear the data using button in the upper side.

| 0 📙 Y 🏺                | * 💎 🕅 🖬 4:56                               | ⊝ \$ ♥                                                            |                                                                          |                                                                   | 🛛 🕸 🛡 🖹 🖬 1:49                                 |
|------------------------|--------------------------------------------|-------------------------------------------------------------------|--------------------------------------------------------------------------|-------------------------------------------------------------------|------------------------------------------------|
| GNSS Tool              | CHECK UPDATE INFORMATION <b>Q</b> REGISTER | ← Debugg                                                          | ing Data                                                                 |                                                                   |                                                |
| B: Unknown             | SV's Number: 0/0                           | HEX                                                               | PAUSE                                                                    | SAVE                                                              | CLEAR                                          |
| L: Unknown             | Status: Unknown                            | \$GLGSV,2,1,08,65,1                                               | 9,224,29,66,27,285,27                                                    | 67,05,332,,75,45,038                                              | 3,40,0*73                                      |
| H(m): Unknown          | HRMS(m): Unknown                           | \$GLGSV,2,2,08,76,3<br>\$GNGLL,054903.                            | 5,327,30,84,08,026,85<br>00,V,N*5F                                       | ,47,066,40,86,42,152                                              | 2,37,0*73                                      |
| Diff Data: 0B          | VRMS(m): Unknown                           | \$GNGGA,054903.0<br>GnssInfo::latitude:                           | 0,0,00,99.99,*73<br>81.166304166666667,k                                 | ongitude:121.288610                                               | 0333333334,altitude:4                          |
| Diff Delay(s): Unknown |                                            | GnssInfo::latitude:<br>GnssInfo::latitude:<br>GnssInfo::latitude: | 31.166304166666667,k<br>31.166304166666667,k<br>31.166304166666667,k     | ongitude:121.288610<br>ongitude:121.288610                        | 033333334,altitude:4<br>033333334,altitude:4   |
|                        |                                            | Gnssinfociatitude:<br>Gnssinfociatitude:                          | 1.166304166666667.k                                                      | ongitude:121.288610<br>ongitude:121.288610                        | 0333333334,altitude:4                          |
| Connect                | LocalUnconnected >                         | GnssInfo::latitude:<br>GnssInfo::latitude:                        | 31.166304166666667,k                                                     | ongitude:121.288610<br>ongitude:121.288610                        | 0333333334,altitude:4<br>0333333334,altitude:4 |
| Ol Di                  |                                            | GnssInfo::latitude:<br>\$GNRMC,054904.0                           | 31.166304166666667,k<br>0,V120417,N,V*14                                 | ongitude:121.288610                                               | 033333334,altitude:4                           |
| Sky Plot               | /                                          | \$GNGGA,054904.0                                                  | 00,00,99.99*74                                                           |                                                                   | 1                                              |
| Debugging Data         | >                                          | \$GNGSA,A,1\$<br>\$GPGSV,3,1,11,03,0                              | 9.99,99.99,99.99,99.99,2*30<br>7,247,27,04,31,08,3                       | 2,09,,30,0*52                                                     |                                                |
|                        |                                            | \$GPGSV,3,2,11,14,<br>\$GPGSV,3,3,11,26,5<br>\$GPGSV,21,09,65,1   | 29,16,64,332,37,21,,28<br>2,029,40,27,55,187,37<br>0,224,28,66,27,285,27 | 3,23,,35,0*57<br>,31,,36,0*61<br>67,05,222,75,45,026              | 40.0472                                        |
|                        |                                            | \$GLGSV,2,2,08,76,3<br>\$GNGLL,054904.                            | 5,327,31,84,08,026,85<br>00,V,N*58                                       | 47,065,41,86,42,152                                               | 2,37,0*70                                      |
|                        |                                            | \$GNGST,054904.0<br>\$GNGGA,054904.0                              | 0,0.0000,1038,467,13                                                     | 17*4E                                                             |                                                |
|                        |                                            | GnssInfo::latitude:<br>GnssInfo::latitude:                        | 81.16630416666667,k<br>81.16630416666667,k                               | ongitude:121.288610<br>ongitude:121.288610                        | 0333333334,altitude:4<br>0333333334,altitude:4 |
|                        |                                            | GnssInfo:latitude:<br>GnssInfo:latitude:                          | 81.166304166666667,k<br>81.166304166666667,k                             | ongitude:121.288610<br>ongitude:121.288610                        | 0333333334,altitude:4<br>0333333334,altitude:4 |
|                        |                                            | GnssInfo::latitude:<br>GnssInfo::latitude:                        | 1.166304166666667,k<br>1.166304166666667,k                               | ongitude:121.288610<br>ongitude:121.288610<br>ongitude:121.288610 | 0333333334,attitude:4<br>0333333334,altitude:4 |
|                        |                                            | Gradinades                                                        |                                                                          |                                                                   | ]                                              |
|                        |                                            | Hex                                                               |                                                                          |                                                                   |                                                |
|                        |                                            |                                                                   |                                                                          |                                                                   | SEND                                           |
| Φ                      | 0                                          | $\triangleleft$                                                   | (                                                                        | $\mathbf{D}$                                                      |                                                |
|                        |                                            |                                                                   |                                                                          |                                                                   |                                                |

Shanghai Huace Navigation Technology Co., Ltd BuildingC,NO.599GaojingRoad, QingpuDistrict,201702Shanghai,China Tel: +86 21 542 60 273 Tel: +86 21 649 50 963 Email: sales@chcnav.com | support@chcnav.com Website: www.chcnav.com Changes or modifications not expressly approved by the party responsible for compliance could void the user's authority to operate the equipment.

Note: This equipment has been tested and found to comply with the limits for a Class B digital device, pursuant to part 15 of the FCC Rules. These limits are designed to provide reasonable protection against harmful interference in a residential installation. This equipment generates, uses and can radiate radio frequency energy and, if not installed and used in accordance with the instructions, may cause harmful interference to radio communications. However, there is no guarantee that interference will not occur in a particular installation. If this equipment does cause harmful interference to radio or television reception, which can be determined by turning the equipment off and on, the user is encouraged to try to correct the interference by one or more of the following measures:

-Reorient or relocate the receiving antenna.

-Increase the separation between the equipment and receiver.

-Connect the equipment into an outlet on a circuit different from that to which the receiver is connected.

-Consult the dealer or an experienced radio/TV technician for help.

Caution: Any changes or modifications to this device not explicitly approved by manufacturer could void your authority to operate this equipment.

This device complies with part 15 of the FCC Rules. Operation is subject to the following two conditions: (1) This device may not cause harmful interference, and (2) this device must accept any interference received, including interference that may cause undesired operation.

### Specific Absorption Rate (SAR) information:

This Smart Phone meets the government's requirements for exposure to radio waves. The guidelines are based on standards that were developed by independent scientific organizations through periodic and thorough evaluation of scientific studies. The standards include a substantial safety margin designed to assure the safety of all persons regardless of age or health.

FCC RF Exposure Information and Statement The SAR limit of USA (FCC) is 1.6 W/kg averaged over one gram of tissue. Device types: Smart Phone (FCC ID: SY4-B01011) has also been tested against this SAR limit. The highest SAR value reported under this standard during product certification is 0.723W/kg when properly worn on the body. This device was tested for typical body-worn operations with the back of the Smart Phone kept 10mm from the body. To maintain compliance with FCC RF exposure requirements, use accessories that maintain a 00cm separation distance between the user's body and the back of the Tablet PC. The use of belt clips, holsters and similar accessories should not contain metallic components in its assembly. The use of accessories that do not satisfy these requirements may not comply with FCC RF exposure requirements, and should be avoided.

The device is restricted to indoor use only when operating in the 5150~5250MHzfrequency range.